• The Greensboro Zoning District web viewer

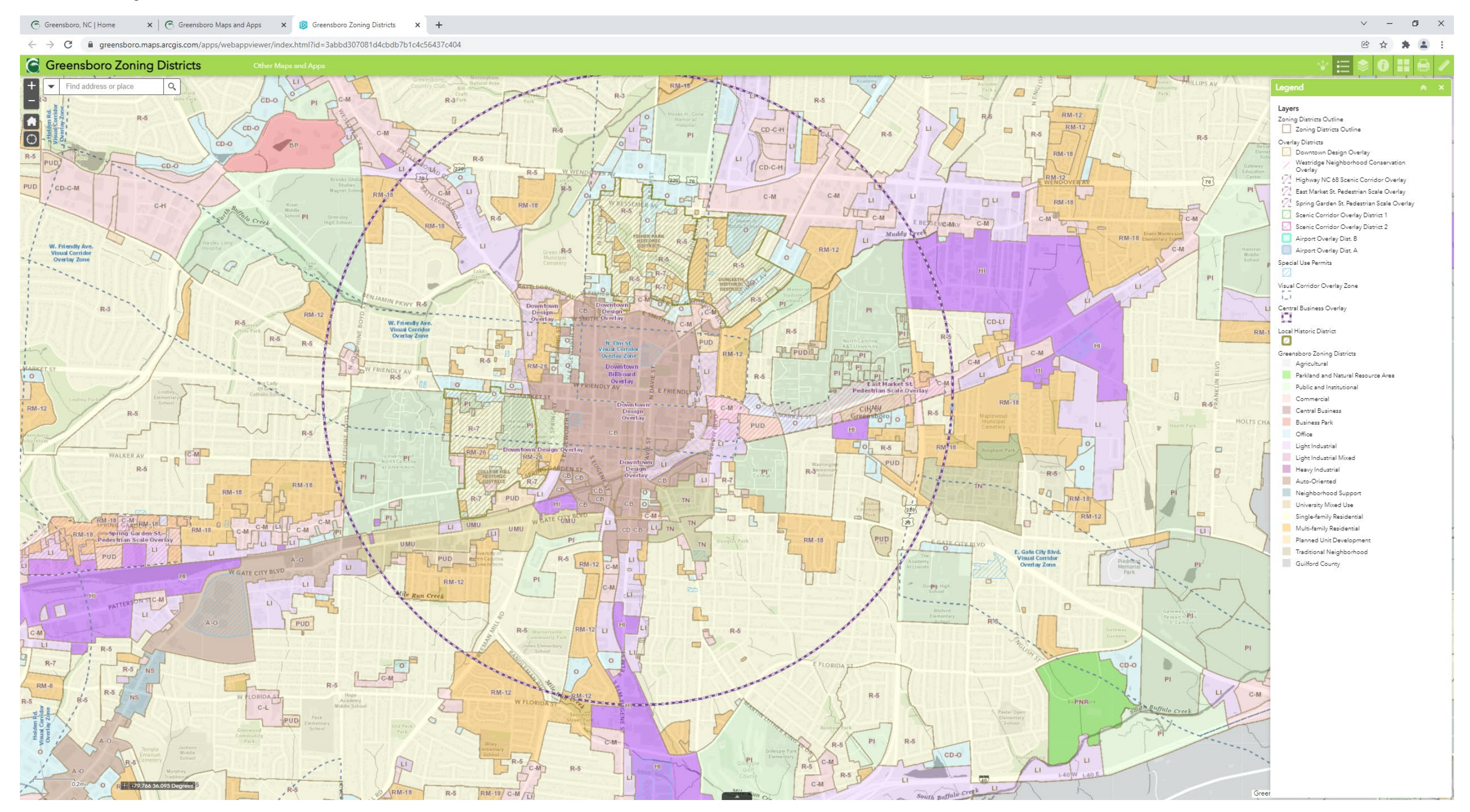

• Then go to the tools on the right side of the page and click on the icon that is call Layer List and looks like three sheets of paper.

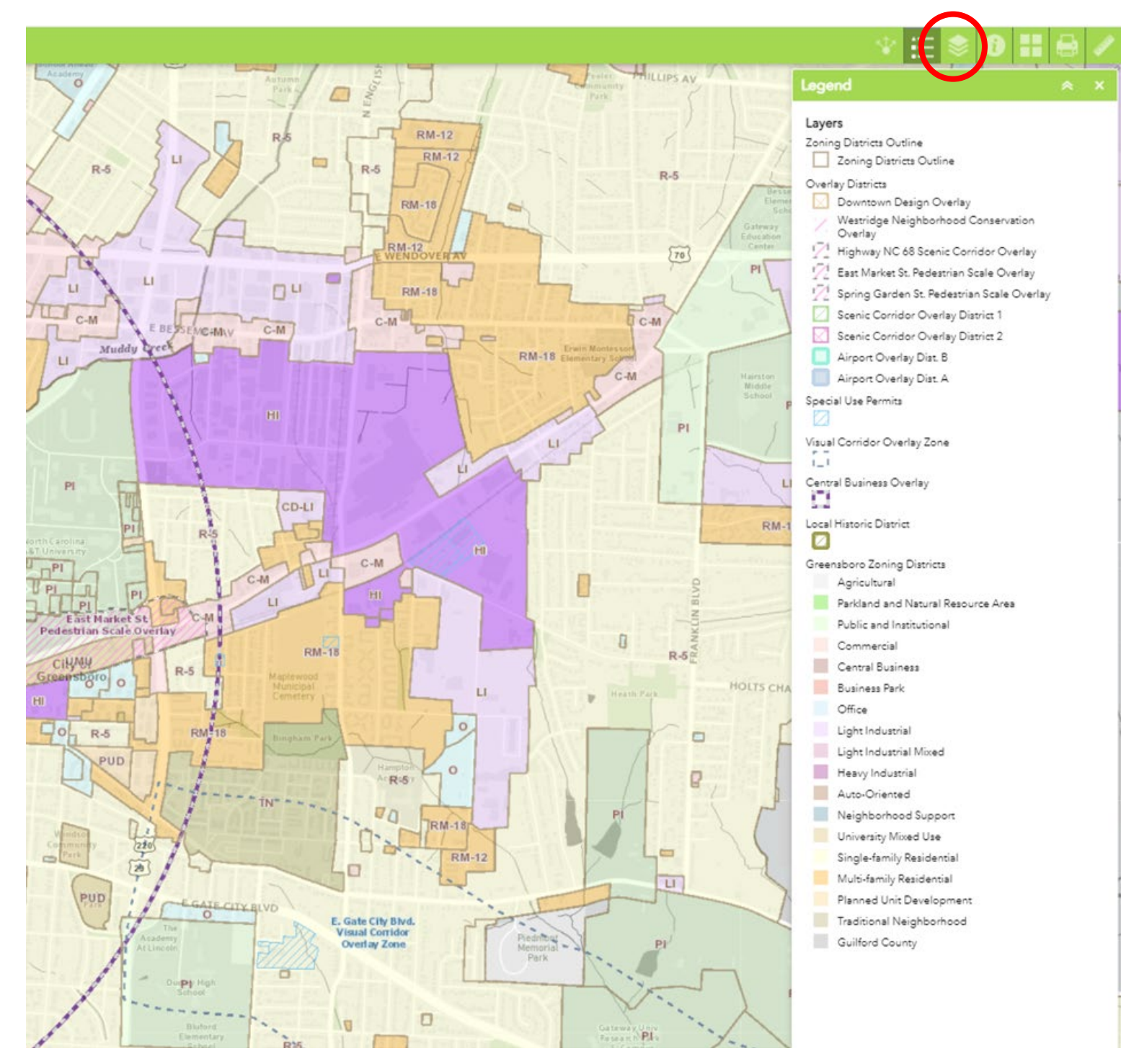

• Now click on the drop down arrow next to the Layers check box.

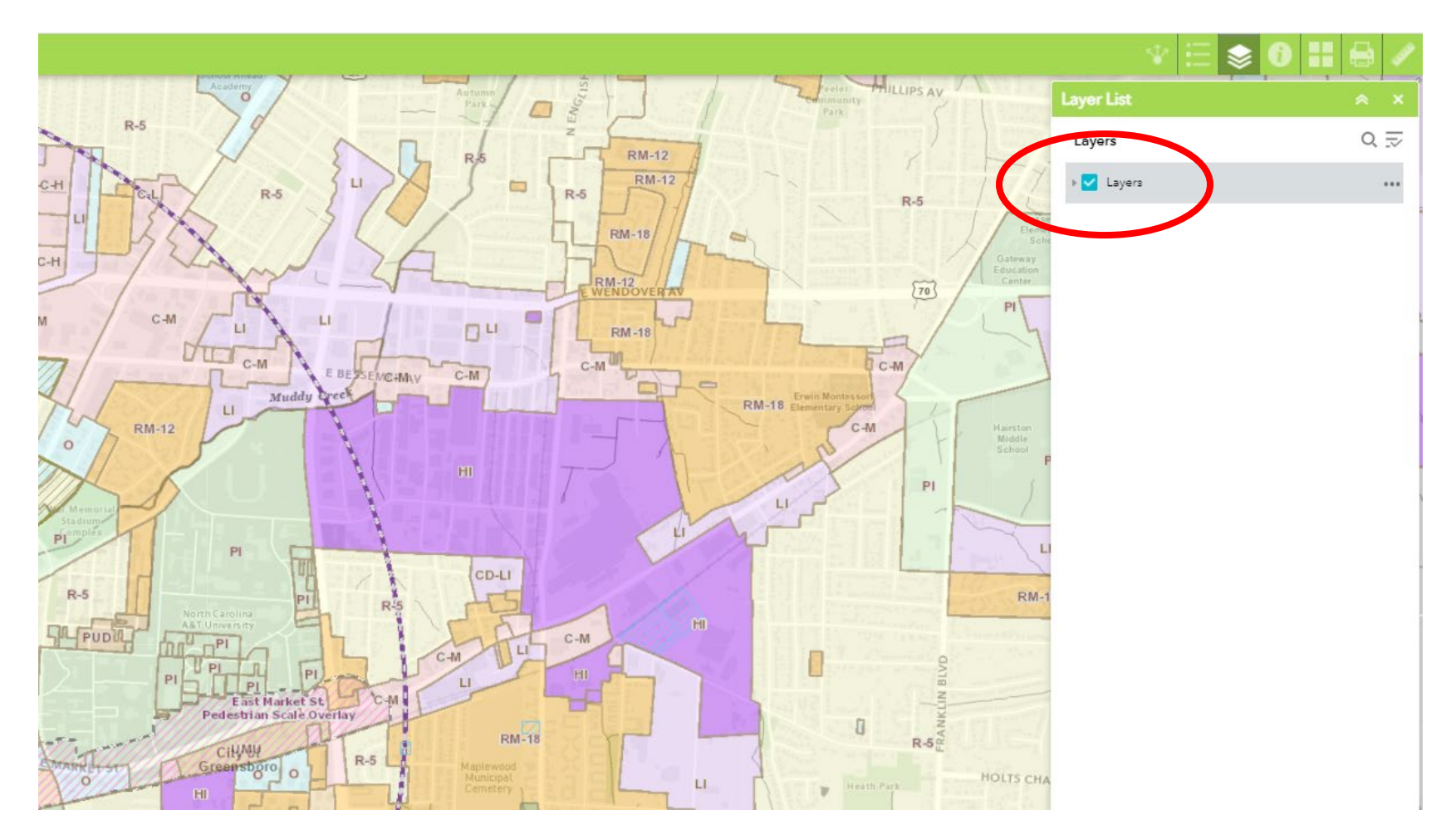

• Has you can see all of the Zoning layers are on by default, so to quickly uncheck all of the zoning layers hold the control key down and click in the zoning districts outline check box.

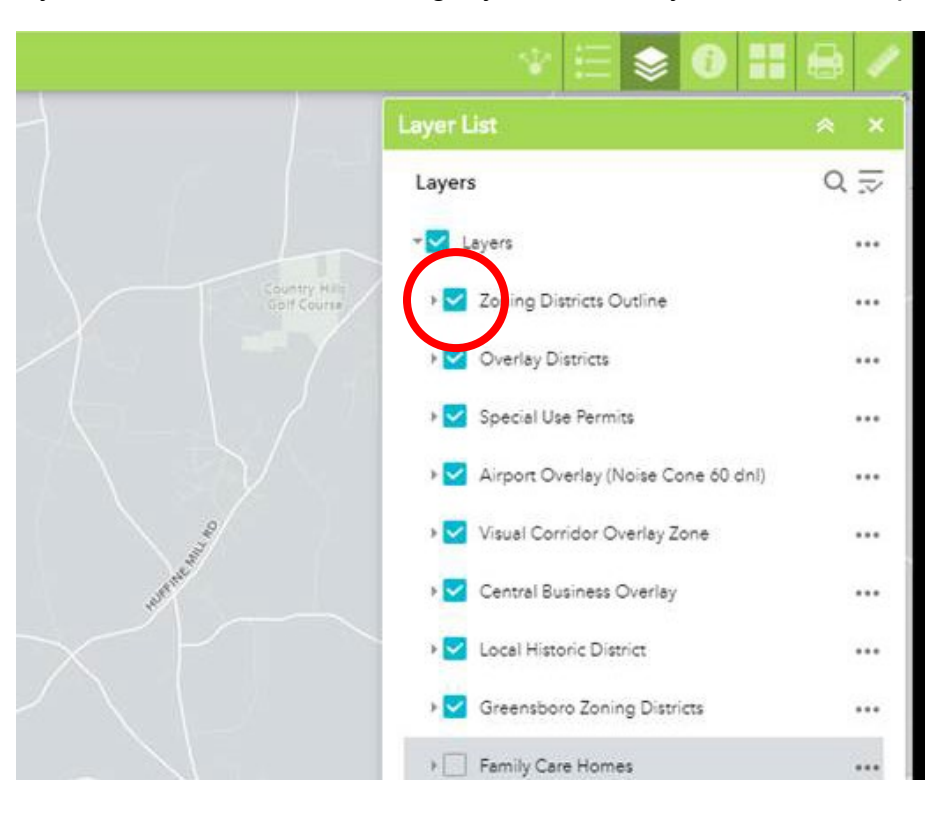

- Then check the box that says Family Care Homes. Now you can type an address in the search box and see if the property you are interested in is available.
- Also remember as I like to say gray areas are bad (not available) and colored areas are good (available).

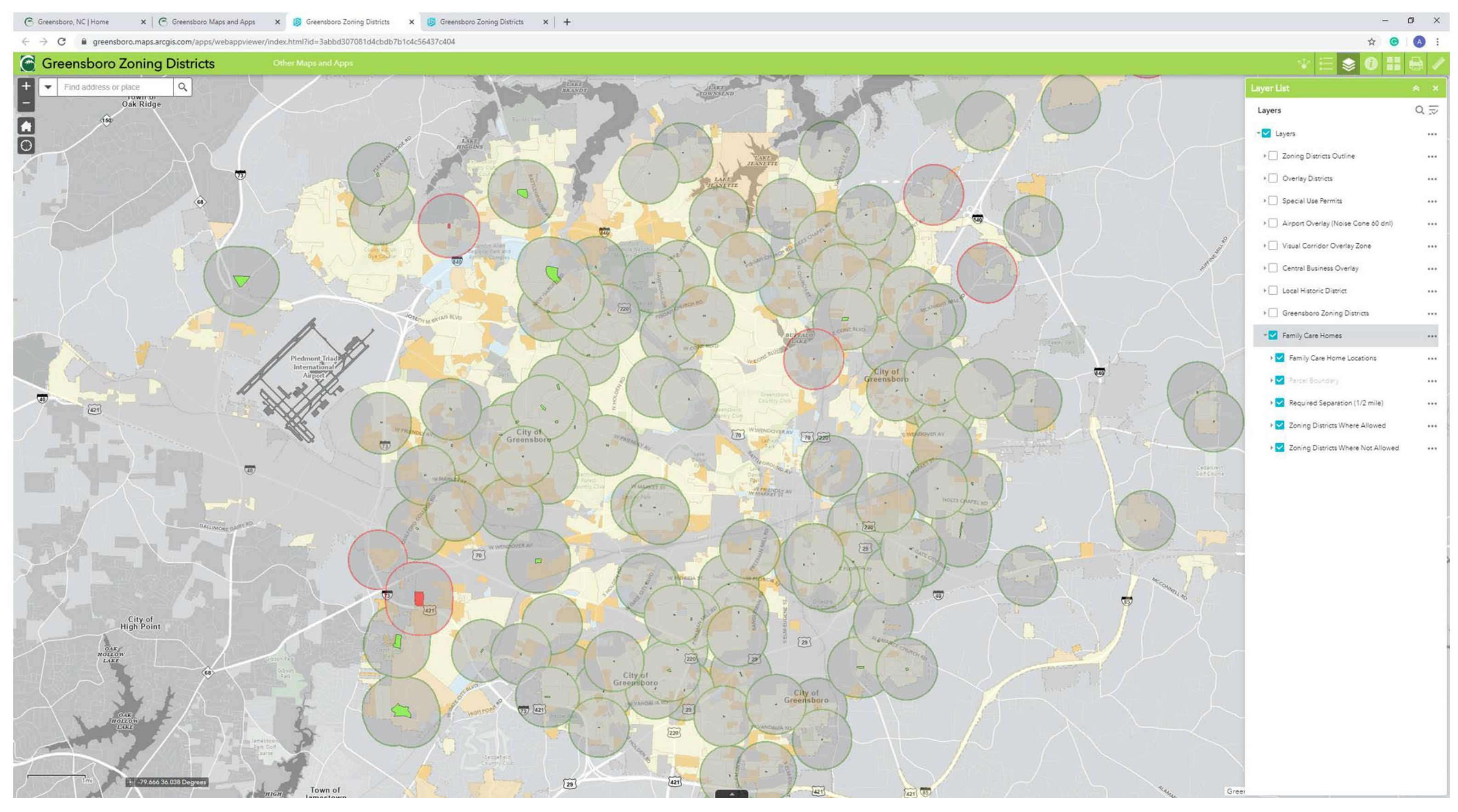